### Sisukord

| FIXED ASSET RECALCULATION                           | 3   |
|-----------------------------------------------------|-----|
| 1. Document buttons                                 | . 3 |
| 1.1. Header buttons                                 | 3   |
| 1.2. Row buttons                                    | 4   |
| 2. Document fields                                  | . 4 |
| 2.1. Header fields                                  | . 4 |
| 2.2. Row fields                                     | . 4 |
| 2.2.1. Editable fields                              | 5   |
| 2.2.2. Informative non-editable fields              | . 5 |
| 3. Fine-tuning                                      | 5   |
| 4. Operation                                        | 5   |
| 4.1. Recalculation - Acquisition cost method        | 6   |
| Transaction                                         | 6   |
| Example: write - down using acquisition cost method | . 7 |
| 4.2. Partial write-off - Acquisition cost method    | 8   |
| 4.3. Write-up and write down - Fair value           | 11  |
| 4.4. Partial write-off - Fair value                 | 13  |

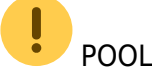

POOLELI - kasutamiseks alates 21.04.2022 !!!

# **FIXED ASSET RECALCULATION**

Document for recalculation and partial write - off of fixed assets.

- Fixed Asset recalculation document is created to recalcualte assets.
- At least one asset must be entered on the fixed asset recalculation document.
- The value of several fixed assets can be changed on one document.
- Recalculation and partial write-off are added to the fixed assets card.
- The document is processed according to the established rules https://wiki.directo.ee/et/menetlus
- Fixed asset recalculation is confirmed.
- Transaction INV\_HIND is created after confirming the document. Information about the recalculation is written on the fixed asset card.

The register is located Finance  $\rightarrow$  Documents  $\rightarrow$  Fixed Asset recalculation.

| 👌 New 🗇 Sav        | ve 🗸 C   | Confirm   | 🗎 Copy 🛛 🛞    | Discard 🕆 Delete | 🖉 Attachn | ents 🛛 Mail 👻 🖨 Print | •              |                  |                 |          |           |              |    |              | ېر      |
|--------------------|----------|-----------|---------------|------------------|-----------|-----------------------|----------------|------------------|-----------------|----------|-----------|--------------|----|--------------|---------|
| Asset rec          | alcul    | ation     | DOK 💽         | ew               |           |                       |                |                  |                 |          |           |              |    |              |         |
| Common             | Proceed  | ding      |               |                  |           |                       |                |                  |                 |          |           |              |    |              |         |
| Number             | 0        | Date      |               | Comment          |           |                       |                |                  |                 |          |           | ¥            |    |              |         |
| DOK                | ~        | 21.03.2   | 022 15:47:511 |                  |           |                       |                |                  |                 |          |           |              |    |              |         |
| ✓ DOCUMENT         | FILLME   | NT        |               |                  |           |                       |                |                  |                 |          |           |              |    |              |         |
| No fields selected | d Selec  | t filters |               |                  |           |                       |                |                  |                 |          |           |              |    |              |         |
| Copy selection     | Delete   | selection | Bulk Inser    | t                |           |                       |                |                  |                 |          |           |              |    |              | × X = = |
| 🗌 No. 🥆 🖉          | Code 🔸   | Name      | ≁ Comment     | Purhcase date    | Amort %   | Purchase price total  | P Depreciation | P Residual value | P Recalculation | ≁ Change | ≁ At cost | ≁ Fair value | ie | ≁ Operation  |         |
| >                  | Search S | iearch    | Search        | Search           | Search    | Search                | Search         | Search           | > Search        | Search   | Search    | Search       |    | Search       |         |
| 1                  |          |           |               |                  |           |                       |                |                  |                 | 0        | No 1      | No           |    | Downward n 👻 |         |
| 2                  |          |           |               |                  |           |                       |                |                  |                 | 0        | No        | No           |    | Downward n 👻 |         |
| 3                  |          |           |               |                  |           |                       |                |                  |                 | 0        | No 1      | No           | ۳  | Downward n 👻 |         |
| 4                  |          |           |               | 2                |           |                       |                |                  |                 | 0        | No 1      | No           |    | Downward n 👻 |         |
| 5                  |          |           |               |                  |           |                       |                |                  |                 | 0        | No 1      | No           | ۳  | Downward n 🔻 |         |
| 6                  |          |           |               |                  |           |                       |                |                  |                 | 0        | No 1      | No           | ۳  | Downward n 🔻 |         |
| 7                  |          |           |               |                  |           |                       |                |                  |                 | 0        | No v      | No           |    | Downward n 👻 |         |
| 8                  |          |           |               |                  |           |                       |                |                  |                 | 0        | No 1      | No           |    | Downward n 👻 |         |

## 1. Document buttons

### 1.1. Header buttons

- New opens a new unfilled document
- Save saves document

New 🗇 Save 🗸 Confirm 🖷 Copy 🛞 Discard 🍈 Delete 🖉 Attachments

- Confirm confirms document
- **Copy** makes a copy of the document. The document has all the same assets as on the original document. There can be only one unsaved draft. Once the new document is saved, a new copy can be made.
- **Discard** the button is active when the document is in draft status (an unsaved changes has been made to the transaction). After pressing the Discard button, the unsaved changes will be removed and the document will be in saved status.
- **Delete** deletes the document. Asks in advance if you are sure you want to delete.

- Attachments allows to attach files to the document
- Mail allows to send a document by e-mail
- Print prints the document

#### 1.2. Row buttons

• Select filters - different asset fields can be added from here to be used as filters to add all assets that meet the given conditions at the same time. Must take into account that partial match is searched when using filters. If filter "Name" is selected, a word car is typed and button "Fill in the document" is pressed, then all assets whose name contains the word car, will be added to the document (for example car, car 1, yellow car etc.).

Fill document

- starts the placement from the first empty line based on the previous filters. At least one filter must be filled for the button to work.

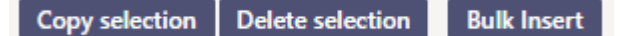

- **Copy selection** copies the selected rows to the copy buffer. To select rows, press on the row number. The button is not active if no rows are selected. Copied rows can be pasted from the row context menu (opens when you right-click on the line number) with "paste rows".
- **Delete selection** -deletes the selected rows. To select rows, press on the row number. The button is not active if no rows are selected.
- **Bulk insert** allows to fill/place rows based on a spreadsheet (mostly excel). The order in which the columns should be is listed in the HELP under the Bulk insert button.
- Image: these buttons affect the height of the rows.
- 💹 for exporting table or selected rows to Excel.
- I from this button row fields can be selected and unselected. Only selected fields are displayed on the document.

### 2. Document fields

#### 2.1. Header fields

- **Number** document number.
- **Date** the effect time of the document and the time the transation is created with.
- **Comment** text field, is placed on transaction.

#### 2.2. Row fields

Fixed assets codes which value is changed, are placed on the lines of the document. The position of the fields can be changed. The data column can be added, removed and reordered.

#### 2.2.1. Editable fields

2025/06/22 23:53

- **Operation** option "Downward revaluation", "Upward revaluation", "Partial write off".
- Code option of assets. Code is placed.
- **Recalculation** number field, where the new asset value can be written in case of recalculation and the remaining purchase price in the case of partial write off.

#### 2.2.2. Informative non-editable fields

- Name asset name
- Comment asset comment
- Purchase date asset purchase date
- Amort % asset depreciation %
- Purchase price total total asset purchase price
- Depreciation asset depreciation
- Residual value asset residual value at the time the document is created
- **Change** <u>Upward revaluation ja Downward revaluation calculation</u>: Revaluated value minus Residual value. <u>Partial write off calculation</u>: (Revaluated value/Purchase price total)\*100% 100%.
- Purchase price total is displayed YES if "fair value" is not filled on the asset card.
- Fair value is displayed YES if "fair value" is filled on the asset card.

Depending on whether the purchase price total method or fair value method is used, the sum of upward and downward revaluation is placed differently on fixed asset card.

### 3. Fine-tuning

Button March on the right side of the header opens the fine-tuning settings.

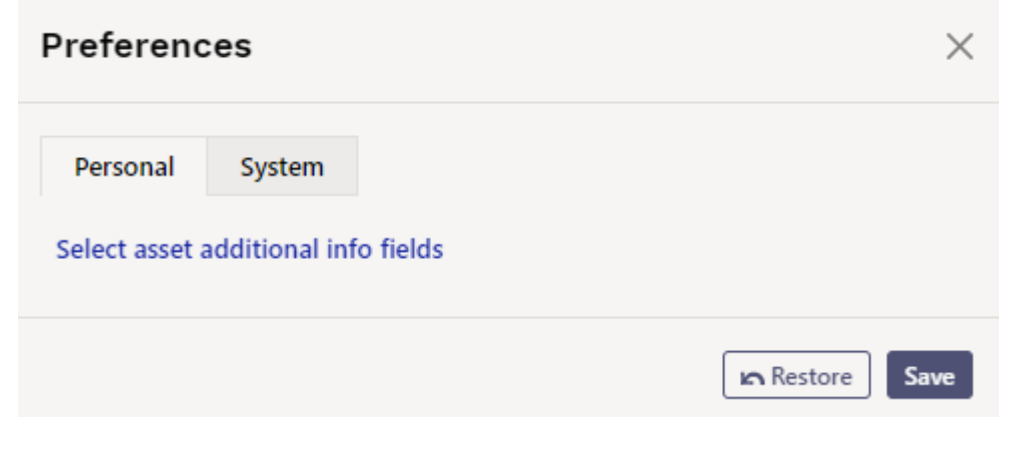

• Select asset additional info fields - Allows to add asset information fields to document rows.

## 4. Operation

1. Document is **generated** from asset card, asset inventory document or from asset recalculation register.

- Asset information is filled in automatically when document is generated from fixed asset card;
- Selected assets information from asset inventory document is filled in automatically when document is generated from asset inventory document;
- Add new button from fixed asset recalculation register generates empty document

2. Document rows are filled:

- Using the "Fill document" button. Button only works if at least one filter is filled;
- Manually, double clicking on code field to add assets from the register;
- Information is added to the first empty row, previous rows will not be overwritten

3. Recalculation **cannot be made in advance of the last transaction** (except vehicle fringe benefit tax). It can be done in the past if no subsequent documents have been made and no depreciation has been calculated. Vehicle fringe benefit tax can be calculated.

4. Only existing assets can be placed on the document (assets that have not already been written off).

5. Document can be proceeded;

#### 6. Confirming the document:

• The time of the document must be later than the last time the assets on the document rows were modified (except vehicle fringe benefit tax transaction).

#### 7. As a result of confirming:

- Document is locked;
- Recalculation and financial transactions are created to fixed assets.

#### 4.1. Recalculation - Acquisition cost method

If the purchase price method is used in the calculation of fixed assets, discount increases the cost and the purchase price remains the same.

#### Recalculation "Change" sum on fixed asset card is added to

- In cell Depreciation minus "Change"
- In cell Current value plus "Change"
- Fixed asset is written down to their recoverable value if the asset's recoverable value is less than its book value.
- Asset write-downs are posted as an expense in the reporting period.
- The reversal of the write-down is posted as fixed asset write-down loss reduction in the profit and loss statement.

#### Transaction

The transaction is created according to the accounts on the class of the fixed asset.

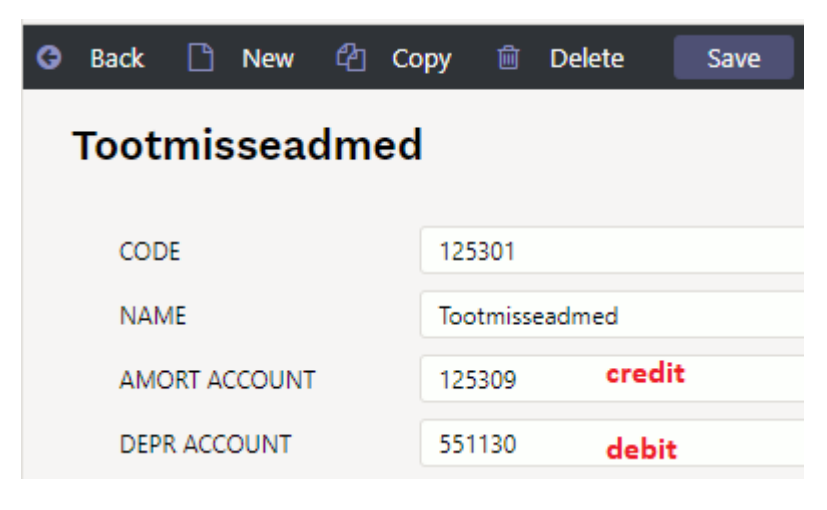

- Transaction type INV\_HIND
- Number transaction number
- Date time of recalculation
- Comment text field
- D Amort account 551130 (minus Change) 5833,10
- C Depreciation account 125309 (minus Change) 5833,10

Objects, project, client, customer are added – as on the depreciation transaction. Valid split of depreciation is added by proportion, if proportion is used.

#### Example: write - down using acquisition cost method

| 다 New 🝷 🗇 Sav                        | e 🖷 Copy 🝷                         | ⊗ Discard           | 🕆 Delete 🖉 Atta             | chments     | 🗠 Mail 👻 🤅       | 🗦 Print 🔹  | Write o  | off Change FA        | •••          |              |              |                |                               |
|--------------------------------------|------------------------------------|---------------------|-----------------------------|-------------|------------------|------------|----------|----------------------|--------------|--------------|--------------|----------------|-------------------------------|
| Fixed asset<br>Related documents:    | TOOT9 sa                           | <b>ved</b><br>416   |                             |             |                  |            |          |                      |              |              | Last cha     | anged by (     | <b>directo)</b> (05.04.2022 a |
| Code                                 | Name                               |                     |                             | Clas        | is               | Clas       | s name   | Тур                  | e            |              | Calculati    | on method      |                               |
| TOOT9                                | Q Tootmispin                       | k XL                |                             | 125         | i301             | Q Too      | tmissea  | dmed TA              | - tangible a | issets 🔻     | Straight     | ine            | <ul> <li>Auto</li> </ul>      |
| Data DataFie                         | lds Value co                       | rrections           | Units of productio          | n method    | Users            | Proportion | ns d     | Actions              |              |              |              |                |                               |
| V FISCAL DATA                        |                                    |                     |                             |             |                  |            |          |                      |              |              |              |                |                               |
| Start date                           | Purchase pr                        | ice                 | Value correction            | Pur         | chase price tota | I Am       | ort %    | Depreciation         |              | End date     |              | Curre          | nt value                      |
| 01.01.2021                           | <b> </b>                           | 10000               |                             | 0           | 10               | 000        | 20       | 11                   | 66.69        | 31.12.2025   | 6            |                | 8833.31                       |
| Remaining value                      | Uncounted                          |                     | Month depreciation          | n Eer       | nd of depr.      | Last       | depr. da | nte Las              | t depr. no   |              |              |                |                               |
| Calculate end of and<br>Recalculatio | ntziation<br>∩:<br>✓ Confirm ि Cop | y ▼ ⊗ Disc          | ard 🍵 Delete 🥒 A            | ttachments  | 🖸 Mail 🝷 🖨       | Print *    |          |                      |              |              |              |                |                               |
| Fixed asset re<br>Common Procee      | calculation                        | 100141 (            | Saved                       |             |                  |            |          |                      | Las          | t changed by | EVELIN (05   | .04.2022 at 15 | :19:03)                       |
| Number<br>100141                     | Date<br>05.04.2022 15:18:0         | Comme<br>2 🗐 Tootmi | ent<br>spingi allahindamine |             |                  |            |          |                      |              |              |              |                | بر                            |
| > DOCUMENT FILLME                    | NT                                 |                     |                             |             |                  |            |          |                      |              |              |              |                |                               |
| Copy selection Delete                | selection Bulk In                  | sert                |                             |             |                  |            |          |                      |              |              |              |                |                               |
| No. ~ & Operation                    | n ≁ Co                             | de 🎤 Rec            | alculation & Change         | ≁ Name      | Purhcase dat     | ≁ Amort %  | 4        | Purchase price total | ≁ Deprecia   | ≁ Resid      | lual value 🗡 | At cost        | ≁ Fair value                  |
| Search                               | > Se                               | arch > Search       | Search                      | Search      | Search           | Search     | Search   |                      | Search       | Search       | s            | earch          | Search                        |
| 1 Downward r                         | evaluation 👻 TOOTS                 |                     | 3000 -5833.31               | Tootmispink |                  | 20         | )        | 10000                | 1166.69      |              | 8833.31 Y    | es 🔻           | No                            |
| 2 Downward r                         | evaluation 👻                       | New disc            | ounted current value        |             |                  |            |          |                      |              |              | N            | lo 🔻           | No 🔻                          |

Fixed asset before recalculation:

Fixed asset card after write-down:

| > 🖌 Operatio            | on              | ≁ Code       | ۶ R       | ecalculation | Change        | ≁ Name      | ≁ Purhcase dat   | Amort %   | P ₽           | urchase price tota | P Deprecia | Residual value     | ≁ At cost     | Ļ     |
|-------------------------|-----------------|--------------|-----------|--------------|---------------|-------------|------------------|-----------|---------------|--------------------|------------|--------------------|---------------|-------|
| Search                  |                 | > Search     | > Searc   | h            | Search        | Search      | Search           | Search    | Search        |                    | Search     | Search             | Search        | Se    |
| 1 Downward              | revaluation 🔻   | TOOT9        |           | 3000         | -5833.31      | Tootmispink |                  | 20        | )             | 10000              | 1166.69    | 8833.31            | Yes 🔹         | N     |
| Fixed a                 | sset TO         | ΟΤ9          | ound      |              |               |             |                  |           |               |                    |            | Last changed by    | EVELIN (05.04 | .2027 |
| T IACU U                | 3300 10         |              | aveu      |              |               |             |                  |           |               |                    |            | j,                 |               |       |
| Related doci            | uments: last de | epr.: Inv_10 | 0416      |              |               |             |                  |           |               |                    |            |                    |               |       |
| Code                    |                 | Name         |           |              |               | Class       |                  | lace nan  |               | Type               |            | Calculation method |               |       |
| TOOTO                   | 0               | Tootmicni    | ok VI     |              |               | 1253        | ,<br>201 C       | Tootmic   | ie<br>Indimod | TA - tangible      | accete v   | Straight line      | Auto          |       |
|                         |                 |              |           |              |               |             |                  |           |               |                    |            |                    |               |       |
| Data                    | DataFields      | Value co     | orrection | s Units      | of production | on method   | Users Pr         | oportions | Actions       |                    |            |                    |               |       |
| FISCAL                  | DATA            |              |           |              |               |             |                  |           |               |                    |            |                    |               |       |
| Start date              |                 | Purchase p   | rice      | Value        | correction    | Purc        | hase price total | Amort %   | Deprecia      | ation              | End date   | Curren             | t value       |       |
|                         | m               |              | 100       | 000          |               | 0           | 10000            | 20        |               | 7000               | 31.12.2025 | i 🗰                | 30            | 00    |
| 01.01.2021              |                 |              |           |              |               |             |                  |           |               |                    |            |                    |               |       |
| 01.01.2021<br>Remaining | value           | Uncounted    | i i       | Mont         | h depreciatio | n Eeno      | d of depr.       | Last depr | date          | Last depr. no      | <b>b</b>   |                    |               |       |

#### Write-down transaction:

| Financ     | e - Tra    | nsaction            | INV       | _HIND     | : 100                                     | 0141 <b>Saved</b>         |               |       |           |   |         |      |         |   |        |
|------------|------------|---------------------|-----------|-----------|-------------------------------------------|---------------------------|---------------|-------|-----------|---|---------|------|---------|---|--------|
| Туре       | Number     |                     | Date      |           |                                           | Reference                 | Description   |       |           |   |         |      |         |   |        |
| INV_HIN    |            | 100141              | 31.07.    | 2021      |                                           |                           | Tootmispingi  | allał | nindamine | 2 |         |      |         |   |        |
| Credit     |            | Difference          |           |           |                                           |                           |               |       |           |   |         |      |         |   |        |
|            | 5833.31    | 0                   |           |           |                                           |                           |               |       |           |   |         |      |         |   |        |
|            |            |                     |           |           |                                           |                           |               |       |           |   |         |      |         |   |        |
| Copy selec | tion Delet | e selection         | Bulk Inse | ert Paste | Recipe                                    | Split from Resources      |               |       |           |   |         |      |         |   |        |
| <b>—</b>   |            |                     |           |           |                                           |                           |               |       |           |   |         |      |         |   |        |
| □ No. ~    | Accourt    | <sup>J</sup> Object |           | ▹ Project | ≁ De                                      | scription                 |               | ç     | Debit     | ç | Credit  | 2 V/ | AT code | 2 | Da     |
|            | > Searc    | > Search            |           | Search    | > Se                                      | arch                      |               | >     | Search    | > | Search  | > s  | earch   | > | Search |
| 1          | 551130     |                     |           |           | тоот                                      | 9 Tootmisseadmete amortis | atsiooni kulu |       | 5833.31   |   |         |      |         |   |        |
| 2          | 125309     |                     |           |           | TOOT9 Tootmisseadmete akumuleeritud kulum |                           |               |       |           |   | 5833.31 |      |         |   |        |
|            |            |                     |           |           |                                           |                           |               |       |           |   |         |      |         |   |        |

Write-down transaction with calculation of depreciation proportion:

#### Finance - Transaction INV\_HIND: 100075 [saved]

| Туре         | Number   |                  | Date               | Reference Descrip                        | tion     |      |     |               |         |   |          |
|--------------|----------|------------------|--------------------|------------------------------------------|----------|------|-----|---------------|---------|---|----------|
| INV_HIN      |          | 100075           | 31.07.2021         | Toot05                                   | allahind | us   |     |               |         |   |          |
| Credit       | 3833.1   | Difference<br>0  |                    |                                          |          |      |     |               |         |   |          |
| Copy selecti | on Dele  | te selection Bu  | ulk Insert 🛛 Paste | Recipe Split from Resources              |          |      |     |               |         |   |          |
| 🗌 No. 🥎      | ≁ Accour | ≁ Object         | Project            | * Description                            |          | ۶ De | bit | ۶             | Credit  | ۶ | VAT code |
|              | > Searc  | Search           | > Search           | > Search                                 |          | Sear | h   | $\rightarrow$ | Search  | > | Search   |
| 1            | 551130   | TOOTMINE, NARV   | Ά                  | TOOT05 Tootmisseadmete amortisatsiooni k | ulu      | 383  | .00 |               |         |   |          |
| 2            | 551130   | TOOTMINE, TALLIN | NN                 | TOOT05 Tootmisseadmete amortisatsiooni k | ulu      | 2684 | .10 |               |         |   |          |
| 3            | 551130   | TOOTMINE, TARTU  | J K201             | TOOT05 Tootmisseadmete amortisatsiooni k | ulu      | 766  | .00 |               |         |   |          |
| 4            | 125309   | HOOLDUS          |                    | TOOT05 Tootmisseadmete akumuleeritud ku  | ulum     |      |     |               | 3833.10 |   |          |

### 4.2. Partial write-off - Acquisition cost method

Fixed asset card before partial write-off:

| 2025/06/                | /22 23          | 3:53    |                        |                             | 9/13                         |                |                            |            |                      |                        | FIXED A                             | SSET RECALC           | ULATION        |
|-------------------------|-----------------|---------|------------------------|-----------------------------|------------------------------|----------------|----------------------------|------------|----------------------|------------------------|-------------------------------------|-----------------------|----------------|
| Fixed a                 | asse<br>cuments | t TO    | OT10 Saved             |                             |                              |                |                            |            |                      |                        | Last changed by                     | (directo) (05.04.2022 | at 15:36:42) 🧐 |
| Code<br>TOOT10          |                 | Q       | Name<br>Tootmispink L  |                             | Class<br>125301              | Q              | Class name<br>Tootmissea   | admed      | Type<br>TA - tangibl | e assets 🔻             | Calculation method<br>Straight line | i<br>🔻 🗌 Auto         | ş              |
| Data                    | Data            | ields   | Value corrections      | Units of production         | method Users                 | Prop           | ortions                    | Actions    |                      |                        |                                     |                       |                |
| $\sim$ FISCAL           | DATA            |         |                        |                             |                              |                |                            |            |                      |                        |                                     |                       |                |
| Start date<br>01.01.202 | 1               |         | Purchase price<br>1000 | Value correction            | Purchase price               | total<br>10000 | Amort %                    | Depreciati | on<br>1166.69        | End date<br>31.12.2025 | Curre                               | nt value<br>8833.31   | p              |
| Remaining               | j value         |         | Uncounted<br>333.3     | Month depreciation<br>166.6 | E end of depr.<br>31.12.2025 |                | Last depr. d<br>31.07.2021 | ate        | Last depr. n         | o<br>100417            | Calculate amortiza                  | tion %                |                |
| Calculate               | end of a        | mortzia | tion                   |                             |                              |                |                            |            |                      |                        |                                     |                       |                |
| ~ ACCOU                 | NTS             |         |                        |                             |                              |                |                            |            |                      |                        |                                     |                       |                |
| Asset Type<br>125301    | •               | Q       | Depreciation<br>125309 | Amort<br>2 551130           | Write off<br>Q 551190        | Q              | Sales profit<br>421101     | Q          | Sales loss<br>562111 | Q                      |                                     |                       | ¥              |

Choose operation "Partial write-off" and enter the remaining amount of purchase price to the recalculation cell.

For example: 6,000 euros will be written off from a 10,000 euro equipment, then the recalculated purchase price will be 4,000 euros.

| Fixed as       | sset recalcula                                                                                                    | tion 10  | 0142 [Saved] |        |               |        |        |        |       | Last    | changed by <b>EVELIN</b> ( | (05.04.2022 at 15 | :40:04) |
|----------------|----------------------------------------------------------------------------------------------------|----------|--------------|--------|---------------|--------|--------|--------|-------|---------|----------------------------|-------------------|---------|
| Common         | Common Proceeding                                                                                                    |          |              |        |               |        |        |        |       |         |                            |                   |         |
| Number         | Jumber         Date         Comment         P           100142         31.08.2022         Image: Comment state state |          |              |        |               |        |        |        |       |         |                            |                   |         |
| > DOCUME       | > DOCUMENT FILLMENT                                                                                                    |          |              |        |               |        |        |        |       |         |                            |                   |         |
| Copy selection | Copy selection Delete selection Bulk Insert                                                                                                    |          |              |        |               |        |        |        |       |         |                            |                   |         |
| 🗌 No. 🥎        | No. ^ & Operation & Code & Recalculation & Change # Name # Purhcase dat # Amort % # Purchase price total # Depreci: # Residual value # At cost # Fair value                                                                                                    |          |              |        |               |        |        |        |       |         |                            |                   |         |
|                | Search                                                                                                    | > Search | > Search     | Search | Search        | Search | Search | Search |       | Search  | Search                     | Search            | Search  |
| 1              | Partial write off                                                                                                    | TOOT10   | 4000         | -60    | Tootmispink L |        | 20     |        | 10000 | 1166.69 | 8833.31                    | Yes 🔻             | No      |

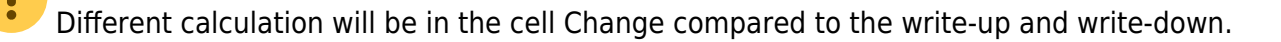

- \* Discount % will be in cell Change
- \* Discount % calculation (Recalculation / Acquisition cost) \* 100% 100%
- \* Transaction is created as a write-off transaction multiplied by Change %.

For example calculation 4000/10000\*100%-100%=-60%

#### Partial write-off transaction:

Finance - Transaction INV HIND: 100142 [Saved]

|             |          |              | -                 |                                  |                 |      |         |               |                      |              |             |               |           |            |        |          |
|-------------|----------|--------------|-------------------|----------------------------------|-----------------|------|---------|---------------|----------------------|--------------|-------------|---------------|-----------|------------|--------|----------|
| Туре        | Number   |              | Date              | Reference                        | Description     |      |         |               |                      |              |             |               |           |            | Debit  |          |
| INV_HIN     |          | 100142       | 31.08.2022        |                                  | Fixed asset rec | alcu | lation  |               |                      |              |             |               |           |            |        |          |
| Credit      |          | Difference   |                   |                                  |                 |      |         |               |                      |              |             |               |           |            |        |          |
|             | 6000     | 0            |                   |                                  |                 |      |         |               |                      |              |             |               |           |            |        |          |
|             |          |              |                   |                                  |                 |      |         |               |                      |              |             |               |           |            |        |          |
| Copy select | ion Dele | te selection | Bulk Insert Paste | Recipe Split from Resources      |                 |      |         |               |                      |              |             |               |           |            |        |          |
| 🗌 No. 🥎     | ≁ Accour | Object       | ≁ Project         | P Description                    |                 | ŗ    | Debit   | ş             | Credit               | ۶            | VAT code    | ş             | Date      | ≁ Custo    | n ×    | Supplier |
|             | > Searc  | > Search     | > Search          | > Search                         |                 | >    | Search  | $\rightarrow$ | Search               | >            | Search      | $\rightarrow$ | Search    | > Searc    |        | Search   |
| 1           | 125301   | R12          |                   | TOOT10 Tootmisseadmed            |                 |      |         |               | 6000.00              | Г            | 10 000 * (  | 50%           | (Purchase | price tot  | al * 6 | i0%)     |
| 2           | 125309   | R12          |                   | TOOT10 Tootmisseadmete akumul    | leeritud kulum  |      | 700.01  |               | 1166,90 <sup>s</sup> | • <b>6</b> 0 | % (Depred   | iatio         | on * 60%) |            |        |          |
| 3           | 551190   |              |                   | TOOT10 Kulu materiaalse põhivara | mahakandmis     |      | 5299.99 |               | The diffe            | erer         | nce betwe   | en p          | urchase p | rice total | and    |          |
| 4           |          |              |                   |                                  |                 |      |         |               | deprecia             | tio          | n goes to e | xpe           | nse       |            |        |          |

Partial write-off transaction with depreciation proportion:

#### Finance - Transaction INV\_HIND: 100074 [Saved] Date Debit Туре Number Reference Description INV\_HIN 100074 31.08.2021 Toot07 osaline mahakandmine - amordi osakaaluga Difference Credit 6000 0 Copy selection Delete selection Bulk Insert Paste Recipe Split from Resources 🗌 No. 🧄 🥕 Accour 🦻 Object Project P Description Debit & Credit & VAT code Date & Custor & Supplier > Searc > Search > Search > Search > Search > Search > Search > Search > Searcl > Search 1 125301 HOOLDUS TOOT07 Tootmisseadmed 6000.00 2 125309 HOOLDUS TOOT07 Tootmisseadmete akumuleeritud kulum 700.14 3711.86 3 551190 TOOTMINE, TALLINN TOOT07 Kulu materiaalse põhivara mahakandmis.. In the case of proportional depreciation, the 4 551190 TOOTMINE, TARTU K201 cost is wrtitten off between cost objects TOOT07 Kulu materiaalse põhivara mahakandmis.. 1059.00 5 551190 TOOTMINE,NARVA TOOT07 Kulu materiaalse põhivara mahakandmis.. 529.00

#### Fixed asset card after partial write-off:

| Fixed a       | ixed asset TOOT10 [Saved] Last changed by EVELIN (05.04.2022 at 15: |                   |                                            |                     |      |            |               |              |            |               |              |         |
|---------------|---------------------------------------------------------------------|-------------------|--------------------------------------------|---------------------|------|------------|---------------|--------------|------------|---------------|--------------|---------|
| Related doo   | cuments: last                                                       | depr.: inv_100417 |                                            |                     |      |            |               |              |            |               |              |         |
| Code          |                                                                     | Name              |                                            | Class               |      | Class nam  | e             | Туре         |            | Calculation m | ethod        |         |
| TOOT10        | Q                                                                   | Tootmispink L     |                                            | 125301              | Q    | Tootmiss   | eadmed        | TA - tangibl | e assets 🔻 | Straight line | •            | Auto    |
|               |                                                                     |                   |                                            |                     |      |            |               |              |            |               |              |         |
| Data          | DataFields                                                          | Value corrections | Units of production me                     | thod Users          | Prop | ortions    | Partial write | offs A       | ctions     |               |              |         |
| $\sim$ FISCAL | DATA                                                                |                   | The amount of the pa<br>the purchase price | rtial write-off fro | m    |            |               |              |            |               |              |         |
| Start date    |                                                                     | Purchase price    | Value correction                           | Purchase price to   | tal  | Amort %    | Depreciation  | n            | End date   |               | Current val  | ue      |
| 01.01.202     | 1 🗎                                                                 | 10000             | -6000                                      |                     | 4000 | 20         |               | 466.68       | 31.12.2025 | <b></b>       |              | 3533.32 |
| Remaining     | y value                                                             | Uncounted         | Month depreciation E end of depr.          |                     |      | Last depr. | date          | Last depr. n | 0          |               |              | _       |
|               |                                                                     | 333.34            | 66.67                                      | 31.12.2025          | Ē    | 31.07.202  | 21 🗰          |              | 100417     | Calculate am  | ortization % |         |

• Write-off acquisition cost is added to the Value corrections div on fixed asset card.

| Fixed a     | Fixed asset TOOT10 [Saved] |              |               |           |              |      |            |        |     |         |     | Last     |     |                 |        |                 |      |         |
|-------------|----------------------------|--------------|---------------|-----------|--------------|------|------------|--------|-----|---------|-----|----------|-----|-----------------|--------|-----------------|------|---------|
| Related doo | cumer                      | nts: last de | epr.: inv_100 | 0417      |              |      |            |        |     |         |     |          |     |                 |        |                 |      |         |
| Code        |                            |              | Name          |           |              |      |            | Class  |     |         |     | Class na | me  |                 | Туре   |                 |      | Calcula |
| TOOT10      |                            | Q            | Tootmispin    | ik L      |              |      |            | 12530  | 01  |         | Q   | Tootmis  | sea | idmed           | TA -   | tangible assets |      | Straigh |
|             |                            |              |               |           |              |      |            |        |     |         |     |          |     |                 |        |                 |      |         |
| Data        | Dat                        | taFields     | Value co      | rrections | Units of p   | oroc | duction me | thod   | U   | sers    | Pro | portions |     | Partial write · | - offs | Actions         |      |         |
| total       | -6                         | 000.00       |               |           |              |      |            |        |     |         |     |          |     |                 |        |                 |      |         |
| Copy selec  | ction                      | Delete s     | election      |           |              |      |            |        |     |         |     |          |     |                 |        |                 |      |         |
| 🗌 No. 🥎     | ×                          |              | Date          | ۶ Valu    | e correction | ۶ م  | Object 🖉 🖉 | User   | ۶ ( | Comment | ۶   | Supplier | ۶   | Supplier nam    | ne /   | Document        | ير   | Number  |
|             | >                          | Search       |               | > Search  |              | >    | Search >   | Search | >   | Search  | >   | Search   | >   | Search          | 5      | iearch          | >    | Search  |
|             | 1                          |              | 31.08.2022    |           | -6000.00     |      | E١         | /ELIN  |     |         |     |          |     |                 | F      | ecalculation 1  | , 10 | 0142    |
| 1           | 2                          |              |               |           |              |      |            |        |     |         |     |          |     |                 | F      | urch invoice    | ,    |         |

- Write-off depreciation is deducted from depreciation.
- Current value is recalculated as new purchase price minus new depreciation.
- The new monthly depreciation is calculated.
- Partial write-off data div is created.

2025/06/22 23:53 11/13 FIXED ASSET RECALCULATION Fixed asset TOOT10 [Saved] Last changed by EVELIN (05.04.2022 at 15: Related documents: last depr.: inv\_100417 
 Class
 Class name
 Type
 Calculation m

 125301
 Q
 Tootmisseadmed
 TA - tangible assets
 V

 Code
 Name

 TOOT10
 Q
 Tootmispink L
 Calculation method V 🗌 Auto 
 Data
 DataFields
 Value corrections
 Units of production method
 Users
 Proportions
 Partial write - offs
 Actions

 Image: No. 
 />
 //>
 Partial write - off % />
 Depreciation cost />
 Initial purhcase price with additions />
 Initial depreciation />
 Initial residual value />
 Number
 Search 8 Search Search Search Search Search Search 1166.69 8833.31 100142 1 31.08.20... -60 6000 10000

### 4.3. Write-up and write down - Fair value

#### Asset class accounts

| Hooned Fair va       | lue                    |                                                    |
|----------------------|------------------------|----------------------------------------------------|
| CODE                 | 125201                 |                                                    |
| NAME                 | Hooned                 |                                                    |
| AMORT ACCOUNT        | 125209                 | » CREDIT ACCOUNT ON RECALCULATION                  |
| DEPR ACCOUNT         | 551120 Expense account | » DEBIT ACCOUNT ON RECALCULATION                   |
| STOCK DEPR ACCOUNT   | 551190 Expense account | » DEBIT ACCOUNT ON WRITE-OFF AND PARTIAL WRITE-OFF |
| ASSET ACCOUNT        | 125201                 | >                                                  |
| SALES PROFIT         | 421101                 | >                                                  |
| SALES LOSS           | 562111                 | >                                                  |
| DEPR %               | 10                     |                                                    |
| TAXONOMY             |                        | ~                                                  |
| MASTER               | 1252                   | »                                                  |
| PERSONNEL ASSET TYPE | ~                      |                                                    |
| TYPE                 | Tangible assets 🗸      |                                                    |

#### Property card before recalculation

| Fixed asset KV26 saved Last changed by EVELIN (05.04.2022 a                 |                                       |                                                     |                                                  |                      |                                  |                     |       |  |  |  |  |  |  |
|-----------------------------------------------------------------------------|---------------------------------------|-----------------------------------------------------|--------------------------------------------------|----------------------|----------------------------------|---------------------|-------|--|--|--|--|--|--|
| Code                                                                        | Name                                  |                                                     | Class                                            | Class name           | Туре                             | Calculation method  |       |  |  |  |  |  |  |
| KV26 Q                                                                      | Kinnisvara KV026                      |                                                     | 125201 Q                                         | Hooned               | TA - tangible assets 🔹           | Straight line 🔹 🗖 A | Auto  |  |  |  |  |  |  |
| Rental asset                                                                | Fair value                            | Bar code                                            | Comment                                          |                      | Leasing<br>No •                  | Master              |       |  |  |  |  |  |  |
| Data DataFields                                                             | Value corrections                     | Units of production met                             | hod Users Prop                                   | ortions Actions      |                                  |                     |       |  |  |  |  |  |  |
| JEISCAL DATA                                                                |                                       |                                                     |                                                  |                      |                                  |                     |       |  |  |  |  |  |  |
| ALL DATA                                                                    |                                       |                                                     |                                                  |                      |                                  |                     |       |  |  |  |  |  |  |
| Start date                                                                  | Purchase price                        | Value correction                                    | Purchase price total                             | Amort % Depreciation | n End date                       | Current value       |       |  |  |  |  |  |  |
| Start date<br>01.01.2021                                                    | Purchase price<br>100000              | Value correction                                    | Purchase price total<br>100000                   | Amort % Depreciation | n End date                       | Current value       | 00000 |  |  |  |  |  |  |
| Start date<br>01.01.2021                                                    | Purchase price<br>100000<br>Uncounted | Value correction<br>0<br>Month depreciation         | Purchase price total<br>100000<br>E end of depr. | Amort % Depreciation | n End date<br>0<br>Last depr. no | Current value       | 00000 |  |  |  |  |  |  |
| Start date 01.01.2021                                                       | Purchase price<br>100000<br>Uncounted | Value correction<br>0<br>Month depreciation<br>0.00 | Purchase price total<br>100000<br>E end of depr. | Amort % Depreciation | n End date<br>0<br>Last depr. no | Current value       | 00000 |  |  |  |  |  |  |
| Start date<br>01.01.2021 III<br>Remaining value<br>Calculate end of amortzi | Purchase price<br>100000<br>Uncounted | Value correction<br>0<br>Month depreciation<br>0.00 | Purchase price total<br>100000<br>E end of depr. | Amort % Depreciation | n End date<br>0<br>Last depr. no | Current value       | 00000 |  |  |  |  |  |  |
| Start date<br>01.01.2021 III<br>Remaining value<br>Calculate end of amortzi | Purchase price<br>100000<br>Uncounted | Value correction<br>0<br>Month depreciation<br>0.00 | Purchase price total<br>100000<br>E end of depr. | Amort % Depreciation | n End date<br>0<br>Last depr. no | Current value       | 00000 |  |  |  |  |  |  |

#### Recalculation document

| Fixed as                                                                                                    | sset recalcul       | ation 10    | 0143 <b>Saved</b> |          |              | Last changed by <b>EVELIN</b> (05.04.2022 at 16:40:55) |           |        |                      |            |        | 16:40:55)    |           |              |    |
|----------------------------------------------------------------------------------------------------|---------------------|-------------|-------------------|----------|--------------|--------------------------------------------------------|-----------|--------|----------------------|------------|--------|--------------|-----------|--------------|----|
| Common                                                                                                    | Common Proceeding   |             |                   |          |              |                                                        |           |        |                      |            |        |              |           |              |    |
| Number         Date         Comment           100143         31.12.2021         Image: Kinnisvara ümberhindlus üles |                     |             |                   |          |              |                                                        |           |        |                      |            |        |              |           |              |    |
| > DOCUMEN                                                                                                    | NT FILLMENT         |             |                   |          |              |                                                        |           |        |                      |            |        |              |           |              |    |
| Copy selection                                                                                                    | on Delete selection | Bulk Insert |                   |          |              |                                                        |           |        |                      |            |        |              |           |              |    |
| 🗌 No. 🥎                                                                                                    | ル Operation         | ≁ Code      | Recalculation     | ≁ Change | ≁ Name       | ≁ Purhcase dat                                         | ≁ Amort % | ş      | Purchase price total | ≁ Deprecia | ₽ Res  | sidual value | ≁ At cost | ≁ Fair value | Je |
|                                                                                                    | Search              | > Search    | > Search          | Search   | Search       | Search                                                 | Search    | Search |                      | Search     | Search |              | Search    | Search       |    |
| 1                                                                                                    | Upward revaluation  | ▼ KV26      | 120000            | 20000    | Kinnisvara K |                                                        |           |        | 100000               | 0          |        | 100000       | No        | Yes          | *  |

Transaction is created according to the accounts on the class of the fixed asset. Transaction appears always. Objects, project, client – are added by depreciation. Valid depreciation split by proportion is added.

- Transaction type INV\_HIND
- Number transaction number
- **Date** transaction date
- Comment text field
- **D Amort account** 551120 (minus Change) 20000,00
- C Depreciation account 125209 (minus Change) 20000,00

(Objects, project, customer, supplier - same like depreciation transaction)

| Transact       | ion              |                        |                        |                                        |                                       |          |           |         |     |     |  |  |
|----------------|------------------|------------------------|------------------------|----------------------------------------|---------------------------------------|----------|-----------|---------|-----|-----|--|--|
| Finants        | - kan            | ne INV_HIND:           | : 100077 <b>Salves</b> | tatud                                  |                                       |          |           |         |     |     |  |  |
| Tüüp           | Numb             | ber                    | Aeg                    |                                        | Seletus                               |          |           |         |     |     |  |  |
| INV_HIND       |                  | 100077                 | 31.12.2021             | Ē                                      | Kinnisvara KV021 ümberhindlus üles va | astavalt | hindamisa | iktile  |     |     |  |  |
| Deebet         |                  | Kreedit                | Va                     | he                                     |                                       |          |           |         |     |     |  |  |
|                |                  | 20000                  | 20000                  | 0                                      |                                       |          |           |         |     |     |  |  |
| Kopeeri valitu | ud Kustu         | ta valitud Massasetaja | Aseta retsept Jaga re  | essurssidelt                           |                                       |          |           |         |     |     |  |  |
| 🗆 Nr 🔨         | 🔑 Konto          | <i>V</i> Objektid      | Projekt                | ≁ Sisu                                 |                                       | ŗ        | Deebet    | Kreedi  | tγ  | Aeg |  |  |
|                | > Otsi           | > Otsi                 | > Otsi                 | > Otsi                                 |                                       | >        | Otsi      | > Otsi  | > 0 | tsi |  |  |
| 1              | 1 551120 TALLINN |                        |                        | KV021 Hoone                            | te ümberhindlus - tulu/kulu           |          |           | 20000.0 | 0   |     |  |  |
| 2              | 125209           | TALLINN                |                        | KV021 Kinnisvara ümberhindlus 20000.00 |                                       |          |           |         |     |     |  |  |

#### Property card after recalculation

| Inventar                                     | KV021 💽                                | Ivestatud                   |                |                        |                 |                                   |        |                                   |                                            |                   |                | Viimati mu            | utis <b>JANE</b> (27.12.2021 ke |
|----------------------------------------------|----------------------------------------|-----------------------------|----------------|------------------------|-----------------|-----------------------------------|--------|-----------------------------------|--------------------------------------------|-------------------|----------------|-----------------------|---------------------------------|
| Seotud dokume                                | endid: vara mah                        | akandmine:                  |                |                        |                 |                                   |        |                                   |                                            |                   |                |                       |                                 |
| Kood<br>KV021                                | Nimi<br>Kinnisvara K\                  | /021                        | Klass          | Klassi nimi<br>Hooned  |                 | Liising<br>Ei                     | •      | <ul> <li>Rendiinventar</li> </ul> | <ul> <li>Õiglases<br/>väärtuses</li> </ul> | Master Q          | Kommentaar     |                       |                                 |
| Tüüp<br>Materiaalne PV                       | · •                                    | Arvestusmeetod<br>Lineaarne | •              | 🗆 Auto                 | Ribakood        |                                   |        |                                   |                                            |                   |                |                       |                                 |
| Andmed                                       | Lisaväljad                             | Lisasummad                  | Tootmisühiku r | meetod K               | asutajad Osakaa | alud tegevused                    |        |                                   |                                            |                   |                |                       |                                 |
|                                              | DMED                                   |                             |                |                        | 0               | Imberhindluse sur                 | nma    |                                   |                                            |                   |                | Ümberhinnatud väärtus |                                 |
| • • • • • • • • • •                          | NDWED                                  |                             |                |                        |                 | in bernindidse sui                | iiiia  |                                   |                                            |                   |                |                       |                                 |
| Arvestuse algus                              | I IIIIIIIIIIIIIIIIIIIIIIIIIIIIIIIIIIII | Soetushind                  | 100000         | Lisasumma              | 2000            | Soetushind kokku                  | 120000 | Amort %                           | Kulum                                      | 0                 | Arvestuse lõpp | Hetkehind             | 120000                          |
| Arvestuse algus<br>01.01.2021<br>Min.väärtus | ;                                      | Soetushind<br>Arvestamata   | 100000         | Lisasumma<br>Kuu kulum | 20000           | Soetushind kokku<br>E amordi lõpp | 120000 | Amort %<br>Amordi kanne           | Kulum                                      | 0<br>Amordi kanne | Arvestuse lõpp | Hetkehind             | 120000                          |
| Arvestuse algus<br>01.01.2021<br>Min.väärtus | ;<br>;                                 | Soetushind<br>Arvestamata   | 100000         | Lisasumma<br>Kuu kulum | 20000           | Soetushind kokku<br>E amordi lõpp | 120000 | Amort %<br>Amordi kanne           | Kulum                                      | 0<br>Amordi kanne | Arvestuse lõpp | Hetkehind             | 120000                          |

The price change is reflected in the Value corrections division

13/13

| Andmed         | Lisaväljad           | Lisasumm   | ad Tootm   | isühiku meeto | od Kasutaja | d Osakaalud         | tegevused                                |           |          |              |          |   |         |
|----------------|----------------------|------------|------------|---------------|-------------|---------------------|------------------------------------------|-----------|----------|--------------|----------|---|---------|
| Kokku summ     | a                    |            |            |               |             |                     |                                          |           |          |              |          |   |         |
|                | 20000.00             |            |            |               |             |                     |                                          |           |          |              |          |   |         |
| Kopeeri valitu | ıd 🛛 Kustuta valituc | 1          |            |               |             |                     |                                          |           |          |              |          |   |         |
| 🗆 Nr 🔨         | <i>پ</i>             | Aeg        | ≁ Lisasumm | a 🖌 Objekt    | 🔑 Kasutaja  | & Kommentaar        |                                          | 🔑 Hankija | n → Nimi | ≁ Tüüp       | ≁ Number | ç | Ostetud |
|                | > Otsi               |            | > Otsi     | > Otsi        | > Otsi      | > Otsi              |                                          | > Otsi    | > Otsi   | Otsi         | > Otsi   | > | Otsi    |
| 1              |                      | 31.12.2021 | 20000.0    | 0             | JANE        | Kinnisvara KV021 üm | berhindlus üles vastavalt hindamisaktile |           |          | Ümberhindlus | 100077   |   |         |

### 4.4. Partial write-off - Fair value

| Vara ür<br>Seotud doku                  | Yara ümberhindlus 100071 (Kinnitatud)<br>eotud dokumendid: kanne: INV HIND 100071                    |         |                       |          |           |             |         |                          |           |                |         |          |  |  |  |
|-----------------------------------------|----------------------------------------------------------------------------------------------------|---------|-----------------------|----------|-----------|-------------|---------|--------------------------|-----------|----------------|---------|----------|--|--|--|
| Pais                                    | Pais Menetlus                                                                                        |         |                       |          |           |             |         |                          |           |                |         |          |  |  |  |
| Number                                  | Number     Aeg     Kommentaar       100071     31.12.2021     Image: Kommentaar                      |         |                       |          |           |             |         |                          |           |                |         |          |  |  |  |
| > рокими                                | ENDI TÄITJA                                                                                          |         |                       |          |           |             |         |                          |           |                |         |          |  |  |  |
| Kopeeri valit                           | ud Kustuta valitud Massa                                                                             | asetaja |                       |          |           |             |         |                          |           |                |         |          |  |  |  |
| 🗆 Nr 🔨                                  | ≁ Tegevus                                                                                            | ≁ Kood  | <i>V</i> Ümberhindlus | ۶ Muutus | ≁ Nimetus | ℱ Soetusaeg | Amort % | Soetushind lisasummadega | ۶ – Kulum | ۶ Jääkmaksumus | ≁ Soetu | ≁ Õiglar |  |  |  |
| Otsi Otsi Otsi Otsi Otsi Otsi Otsi Otsi |                                                                                                    |         |                       |          |           |             |         |                          |           |                | Otsi    |          |  |  |  |
| 1                                       | 1 Osaline mahakandmine <b>v</b> KV015 40000 -60 Hoone 15 01.01.2021 100000 0 1000000 Ei <b>v</b> Jah |         |                       |          |           |             |         |                          |           |                |         |          |  |  |  |

#### Fixed asset card

| Põhivara                                                                 | a KV015 Salvestatud   |                      |                  |                               |             |           |        |                | Viimati n | nuutis (direct | : <b>o)</b> (03.01.2022 kell |  |
|--------------------------------------------------------------------------|-----------------------|----------------------|------------------|-------------------------------|-------------|-----------|--------|----------------|-----------|----------------|------------------------------|--|
| Kood                                                                     | Nimi                  | Klass Klassi r       | imi              | 🗾 Õiglases                    |             |           |        |                |           |                |                              |  |
| KV015                                                                    | Hoone 15              | 125201 Q Hoone       | d                | väärtuses                     |             |           |        |                |           |                |                              |  |
| Andmed                                                                   | Lisaväliad Lisasummad | Tootmisühiku meetod  | Kasutaiad Osak   | kaalud Osalised mahakandmised | Tegevused   |           |        |                |           |                |                              |  |
| V EINANTSANDMED Osalise mahakandmise summa Ustrabilat mahakandmise summa |                       |                      |                  |                               |             |           |        |                |           |                |                              |  |
| V FINANTS/                                                               | ANDMED                | Het                  | tkehind peale os | alist maha                    | ikandmist   |           |        |                |           |                |                              |  |
| Arvestuse alg                                                            | us Soetushind         | Lisasun              | 1ma              | Soetushind kokku A            | mort % Kulu | m         |        | Arvestuse lõpp | Hetkehind |                |                              |  |
| 01.01.2021                                                               | <b></b>               | 100000               | -60000           | 40000                         |             |           | 0      |                |           |                | 40000                        |  |
| Andmed                                                                   | Lisaväliad Lisasumm   | ad Tootmisühiku meet | od Kasutaiad     | Osakaalud Osalised mahaka     | ndmised tea | evused    |        |                |           |                |                              |  |
|                                                                          |                       |                      | ,                |                               | J           |           |        |                |           |                |                              |  |
| Kokku summa                                                              | 3                     | 5                    | Osaline mahakan  | ndmine                        |             |           |        |                |           |                |                              |  |
|                                                                          | -60000.00             |                      | ,                |                               |             |           |        |                |           |                |                              |  |
|                                                                          |                       | /                    |                  |                               |             |           |        |                |           |                |                              |  |
| Kopeeri valitu                                                           | d Kustuta valitud     |                      |                  |                               |             |           |        |                |           |                |                              |  |
| 🗆 Nr 🥎                                                                   | ۶ Aeg                 | ۶ Lisasumma Objekt   | 🖌 Kasutaja 🖌 Ko  | ommentaar                     |             | ≁ Hankija | ≁ Nimi | ⊁ Tüüp         |           | ≁ Number       | ≁ Ostetud                    |  |
|                                                                          | > Otsi                | > Otsi 🖌 > Otsi      | > Otsi > Ot      | Otsi                          |             | > Otsi    | > Otsi | Otsi           |           | > Otsi         | > Otsi                       |  |
| 1                                                                        | 31.12.2021            | -60000.00            | JANE KV015       | 15 osaline mahakandmine       |             |           |        | Ümberhindlus   |           | 100071         |                              |  |
| 2                                                                        |                       |                      |                  |                               |             |           |        | 0              | -         |                |                              |  |

| Põhivar | Põhivara KV015 Salvestatud                                                                            |           |         |           |              |       |                    |                               |       |                      |      |             |      |                  |          |  |
|---------|----------------------------------------------------------------------------------------------------|-----------|---------|-----------|--------------|-------|--------------------|-------------------------------|-------|----------------------|------|-------------|------|------------------|----------|--|
| Kood    | 1                                                                                                    | Nimi      |         |           | Klass        | Klas  | si nimi            |                               | 🗾 Õig | lases                |      |             |      |                  |          |  |
| KV015   |                                                                                                    | Hoone 15  |         |           | 125201 C     | Hoo   | oned               | <ul> <li>väärtuses</li> </ul> |       |                      |      |             |      |                  |          |  |
|         |                                                                                                    |           |         |           |              |       |                    |                               |       |                      |      |             |      |                  |          |  |
| Andmed  | Andmed Lisaväljad Lisasummad Tootmisühiku meetod Kasutajad Osakaalud Osalised mahakandmised Tegevused |           |         |           |              |       |                    |                               |       |                      |      |             |      |                  |          |  |
|         |                                                                                                    |           |         | Aeg       |              |       |                    |                               |       |                      |      |             |      |                  |          |  |
|         |                                                                                                    |           | -       |           |              |       |                    |                               |       |                      |      |             |      |                  |          |  |
| 🗆 Nr 🔨  | ۶                                                                                                    | Arvestuse | algus 🎤 | Osalise i | mahakandmise | % × 1 | Mahakantud soetusr | naksumus                      | 1     | Algne soetusmaksumus | ۶.   | Algne kulum | ۶ AI | gne jääkmaksumus | ≁ Number |  |
|         | Otsi                                                                                                  |           | Otsi    |           |              | Otsi  |                    |                               | Otsi  |                      | Otsi |             | Otsi |                  | Otsi     |  |
| 1       |                                                                                                    | 31.12     | 2.2021  |           | -            | 50    |                    | 60000                         | 1     | 100000               |      | 0           |      | 100000           | 100071   |  |

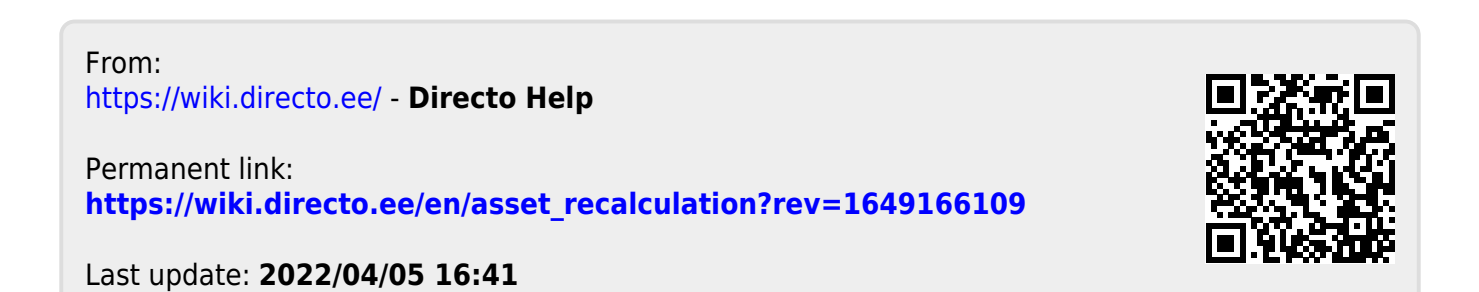